# Esimestesse klassidesse avalduste vastuvõtmine algab Haapsalu linnas

# 1. märtsil 2021.a. keskkonnas ARNO

Esimesse klassi õppima asuva lapse vanem esitab Haapsalu Linnavalitsusele vormikohase taotluse ARNO kaudu (https://piksel.ee/arno/haapsalu/) <u>01.03. 2021 – 21.03.2021</u> või Linnavalitsuses, Posti 34.

Haridusnõunik vaatab esitatud taotlused läbi ja määrab kooli (üldjuhul arvestades lapsevanema soovi). Kui ühte kooli astumiseks on esitatud rohkem taotlusi kui selles koolis on kohti, tagatakse ühe pere lastele võimalus õppida samas koolis.

## Lapsevanem saab kooli määramise info e-posti aadressile läbi ARNO keskkonna.

Täiendav info telefonil 56562456 või mari-epp.taht@haapsalulv.ee.

## I klassi astumise avalduse täitmine keskkonnas ARNO <u>https://piksel.ee/arno/haapsalu/</u>

#### Lapsevanema sammud:

- Logige Arnosse. Arnosse saab logida vaid turvalist viisi pidi kas ID-kaardi või Mobiil-IDga. Kui te logite Arnosse esimest korda, siis küsitakse teie käest ka meiliaadressi ning telefoninumbrit.
- 2. Sisse logituna näete avalehel endaga seotud lapsi.
- 3. Selleks, et esitada <u>"Koolimineku"</u> taotlus, valige kindlasti õige õppeaasta (2021/2022).
- 4. Avage <u>"Koolimineku"</u> taotluse vorm vajutades antud nupule. Taotluse vormil valige soovitud kool (tegu on rippmenüüga). Võite kirjutada juurde ka soovi korral lisainfo (lisainfot näeb linnaametnik). Vajadusel lisage taotlusele dokumendid ning vajutage nuppu "Esita taotlus" nüüd on taotlus jõudnud linnaametniku kätte.
- 5. Pärast koolimineku taotluse esitamisperioodi jagab linnaametnik kohad. Kui kohad on välja jagatud, siis teid teavitatakse sellest meili teel.
- 6. Selleks, et saada teada pakutud koolikoht, palun logige uuesti Arnosse, kuna nüüd tuleb vanemal teha veel üks samm.
- Pakutud koolikohta näete õppeaasta 2021/2022 all "Minu lapsed" tabelist konkreetse lapse nime juures. Lapse juures on toodud kooli nimi, kuhu te pakkumise saite ning Staatus: "Märkimata".

## 8. Kui te olete rahul pakutud kohaga:

8.1 Vajutage nuppu "Kinnita koolikoht", teilt küsitakse veel korra üle, kas olete kindel. Kui olete kinnitanud koolikoha, siis konkreetse lapse nime alla tekib ka lapsevanema kinnituse andmise kuupäev (Staatus jääb veel märkimata).

8.2. Seejärel tuleb esitada "Haapsalu linna põhikooli vastuvõtu taotlus". Täitke ka antud taotlus ning kõige lõpus vajutage nuppu "Esita taotlus". Nüüd jõuab taotlus konkreetsesse kooli.

8.3. Kool kinnitab taotluse ning teid teavitatakse sellest jällegi meili teel. Nüüd, kui kontrollida Arnos lapse staatuse seisu, näete, et laps on Staatuses "Kinnitatud".

### 9. Kui te ei ole rahul pakutud kohaga:

9.1 Saate loobuda pakutud koolikohast vajutades nupule "Loobu koolikohast". Avaneb taotluse vorm, kus tuleb rippmenüüst valida loobumise põhjus ning soovi korral märkuste lahtris täpsustada loobumise põhjust. NB! tegu on täielikult kohast loobumisega. Kui olete antud taotluse esitanud ja soovite ikkagi kohta linna koolis, tuleb uus koolimineku taotlus esitada.

9.2 Nupp "Lapse ümbertõstmine" - antud taotlusega saate anda linnale märku, et pakutud koht teile siiski ei sobi ja linnaametnik vaatab teie taotluse veelkord üle.